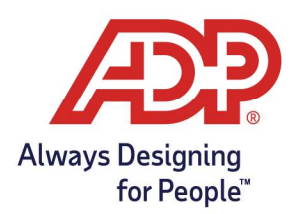

# ADP Time Kiosk -Employee Clocking Options with the ADP Time Kiosk App

### **Employee Clocking Options**

An employee can perform an action by going up to ADP Time Kiosk. It will immediately request a **Biometric Scan** or **Badge Entry** depending on your settings.

#### Using Biometric Scan:

1. To log in with Biometrics, the employee must place their face inside the oval until it turns green and tilt their head depending on the security level setting:

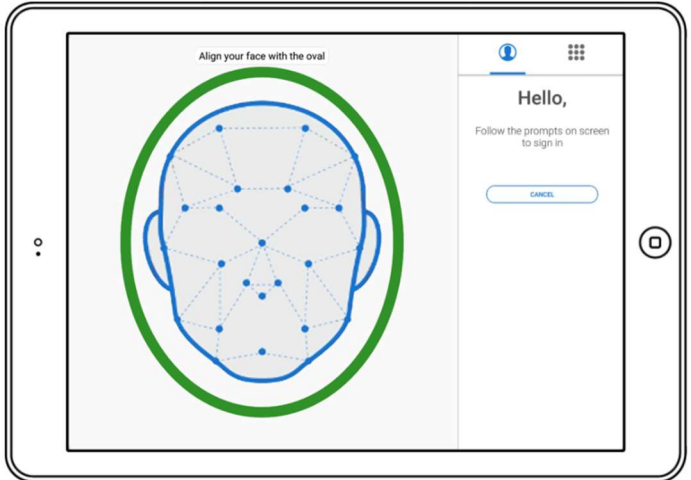

#### Using Badge Entry:

2. To log in with Badge Entry, the employee must enter their **Badge ID** on the keypad

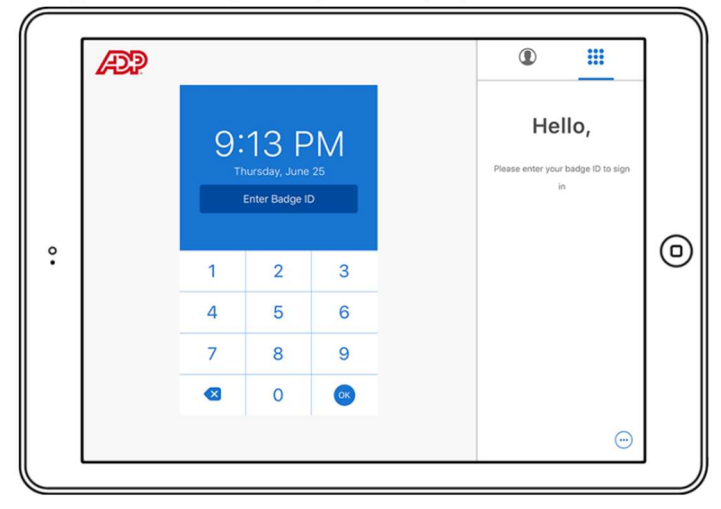

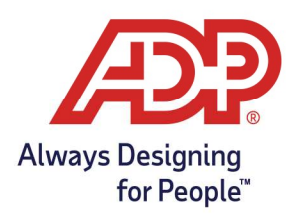

## ADP Time Kiosk -Employee Clocking Options with the ADP Time Kiosk App

3. Once completed, the menu will display allowing the employee to perform an action by clicking the button

|   | Thursday, June 25                    | 1:56 PM | • Online          | Log Out |
|---|--------------------------------------|---------|-------------------|---------|
|   |                                      |         | Things to do      |         |
|   | Hello, Hourly C.                     |         |                   |         |
|   | Click the button to start your shift |         | Ċ.                |         |
|   | 00:00:00                             | )       | You're all caught | up!     |
| • | Start Work                           |         | TIMECARD          |         |
|   | I VIEW MORE ACTIONS                  |         |                   |         |
|   |                                      |         |                   |         |
|   |                                      |         |                   |         |

4. Employees will be automatically logged out after performing an action or after 30 seconds of inactivity

**Note:** If speech recognition is turned on, this is where a voice command can be used instead of making a selection on the screen

|   | Thursday, June 25                                | 1:56 PM             | Online        | Log Out  |
|---|--------------------------------------------------|---------------------|---------------|----------|
|   |                                                  |                     | Things to do  |          |
|   | Hello, Hourly C.                                 |                     |               |          |
|   | Click the button to start your shift             |                     | Ċ             | ×        |
|   | 00:00:00                                         |                     | You're all ca | ught up! |
| · | Start Work                                       |                     | TIMECA        |          |
|   | VIEW MORE ACTIONS                                | S                   |               |          |
|   | Mistening. Say a command like "Start We<br>Meal" | ork, End Work, Take |               |          |